# User Guide

Adding Cert Keys to a Company

## STEP ONE | Adding Cert Keys to a Company

In a company's profile click the Keys tab.

| Downer Edi    | 35 10      | 35 101 165 655 🗸 |           |             |        |      |          |
|---------------|------------|------------------|-----------|-------------|--------|------|----------|
| general       | compliance | user access      | locations | contractors | tokens | keys | messages |
| relationships |            |                  |           |             |        |      |          |

#### Click Add

Validation Cert Keys Found 0 validation cert keys.

Classification Cert Keys Found 0 classification cert keys.

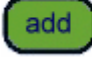

Search for the Cert Key you want to add and Click into it to add to the company's profile.

## Add Cert Key to Downer Edi Engineering Company Pty Limited

| search           |            |             |  |  |  |  |
|------------------|------------|-------------|--|--|--|--|
| Found 1 match.   |            |             |  |  |  |  |
| Key Name         | Туре       | Description |  |  |  |  |
| Company Cert Key | validation |             |  |  |  |  |

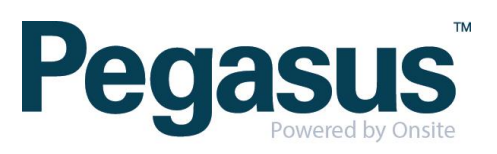

Click add cert to add the certs that will make up the cert key

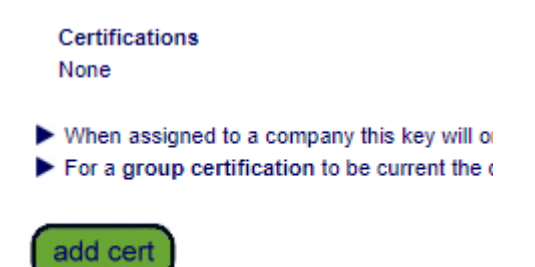

Search for the Cert and click into the one required to add to the key. Repeat this step until all certs required have been added.

...........

### Add Cert to 'Company Cert Key' Key

| Insurance      | esearch                               |  | Include Realm Certs |  |  |  |  |
|----------------|---------------------------------------|--|---------------------|--|--|--|--|
| Found 1 match. |                                       |  |                     |  |  |  |  |
| GROUP          | Name                                  |  |                     |  |  |  |  |
|                | Insurance.Incident/Accident.Insurance |  |                     |  |  |  |  |

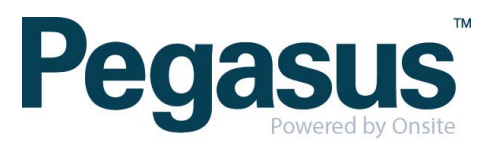